# 在ISE 2.2上配置異常端點檢測和實施

### 目錄

<u>簡介</u> <u>必要條件</u> <u>需求</u> <u>採用元件</u> <u>背景資訊</u> <u>設定</u> <u>網創態</u> <u>步驟1.啟用異常檢測。</u> <u>步驟2.配置授權策略。</u> <u>驗證</u> <u>疑難排解</u> <u>相關資訊</u>

## 簡介

本文檔介紹異常端點檢測和實施。這是思科身份服務引擎(ISE)中引入的新分析功能,用於增強網路 可視性。

### 必要條件

#### 需求

思科建議您瞭解以下主題:

- 交換器上的有線MAC驗證略過(MAB)組態
- •無線LAN控制器(WLC)上的無線MAB組態
- •兩台裝置上的授權(CoA)組態變更

#### 採用元件

本文中的資訊係根據以下軟體和硬體版本:

- 1. 身分識別服務引擎2.2
- 2. 無線LAN控制器8.0.100.0
- 3. Cisco Catalyst交換器3750 15.2(3)E2
- 4. 帶有線和無線介面卡的Windows 10

本文中的資訊是根據特定實驗室環境內的裝置所建立。文中使用到的所有裝置皆從已清除(預設))的組態來啟動。如果您的網路正在作用,請確保您已瞭解任何指令可能造成的影響。

## 背景資訊

異常端點檢測功能允許ISE監控對連線端點的特定屬性和配置檔案的更改。如果更改匹配一個或多 個預配置的異常行為規則,ISE會將終端標籤為異常。檢測到後,ISE可以採取行動(使用CoA)並 實施某些策略以限制對可疑端點的訪問。 此功能的一個使用案例包括檢測MAC地址欺騙。

• 附註:此功能不會處理MAC地址欺騙的所有可能情況。請務必閱讀此功能所涵蓋的異常型別,以確定其是否適用於您的使用案例。

啟用檢測後,ISE會監控收到的現有終端的任何新資訊,並檢查這些屬性是否已更改:

- NAS-Port-Type 確定此端點的訪問方法是否已更改。例如,如果通過有線Dot1x連線的同一 MAC地址用於無線Dot1x,反之亦然。
- 2. DHCP類ID -確定端點的客戶端/供應商型別是否已更改。僅當使用特定值填充DHCP類ID屬性 並將其更改為其他值時才適用。如果終端配置了靜態IP,則不會在ISE上填充DHCP類ID屬性 。稍後,如果另一台裝置偽裝MAC地址並使用DHCP,則類ID將從空值變為特定字串。這不會 觸發Anomouls行為檢測。

3. 終端策略 — 終端配置檔案從印表機或IP電話更改為工作站。

一旦ISE檢測到上述更改之一,AnomalyBehavior屬性將新增到終端並設定為True。稍後可以將此作 為授權策略中的條件使用,以限制終端在將來身份驗證中的訪問。

如果配置了Enforcement,ISE可以在檢測到更改後傳送CoA以重新驗證或執行終端埠彈回。如果有效,它可以隔離異常終端,具體取決於配置的授權策略。

### 設定

#### 網路圖表

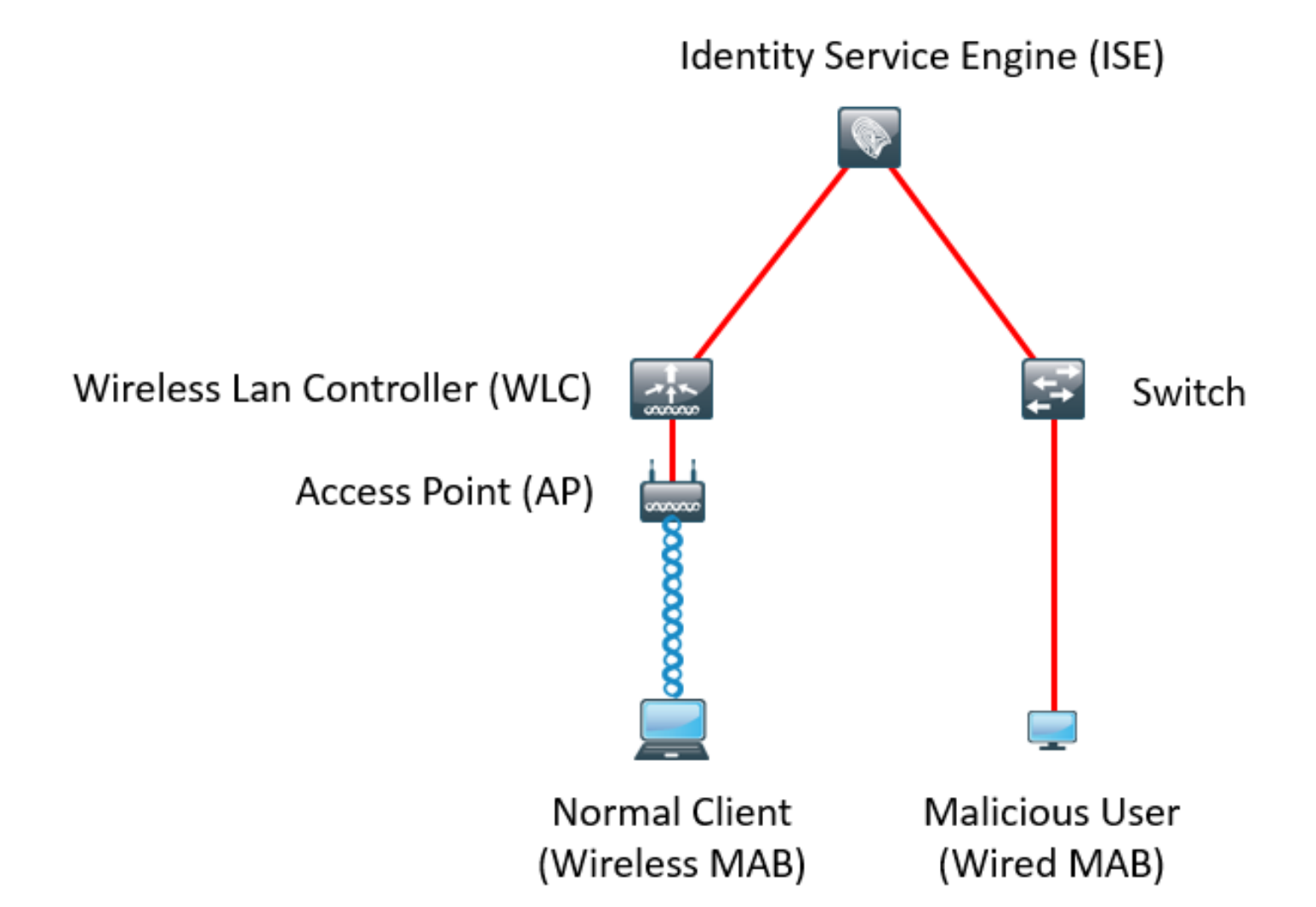

#### 組態

在交換器和WLC上執行簡單的MAB和AAA設定。要使用此功能,請執行以下步驟:

步驟1.啟用異常檢測。

#### 導航到管理>系統>設定>分析。

| Profile | r Configuration                          |             |                                                                                |
|---------|------------------------------------------|-------------|--------------------------------------------------------------------------------|
|         | * СоА Туре:                              | Reauth      |                                                                                |
|         | Current custom SNMP community strings:   | •••••       | Show                                                                           |
|         | Change custom SNMP community strings:    |             | (For NMAP, comma separated. Field will be cleared on successful saved change.) |
| Confir  | n changed custom SNMP community strings: |             | (For NMAP, comma separated. Field will be cleared on successful saved change.) |
|         | EndPoint Attribute Filter:               | Enabled (i) |                                                                                |
|         | Enable Anomalous Behaviour Detection:    | Enabled 👔   |                                                                                |
|         | Enable Anomalous Behaviour Enforcement:  | Enabled     |                                                                                |
| Save    | Reset                                    |             |                                                                                |

第一個選項允許ISE檢測任何異常行為,但不會傳送CoA(僅可視性模式)。 第二個選項允許ISE在 檢測到異常行為後傳送CoA(實施模式)。

#### 步驟2.配置授權策略。

將Anomlousbehavior屬性配置為授權策略中的條件,如下圖所示:

| Exceptions (1) |                      |                                                             |    |                                                                                      |      |              |  |  |  |  |
|----------------|----------------------|-------------------------------------------------------------|----|--------------------------------------------------------------------------------------|------|--------------|--|--|--|--|
|                | Status               | Rule Name Conditions (identity groups and other conditions) |    |                                                                                      |      |              |  |  |  |  |
|                | <ul> <li></li> </ul> | Anomalous Client                                            | if | (EndPoints:AnomalousBehaviour EQUALS true AND DEVICE:Location EQUALS All Locations ) | then | DenyAccess   |  |  |  |  |
| Sta            | indard               |                                                             |    |                                                                                      |      |              |  |  |  |  |
|                | Status               | Rule Name                                                   |    | Conditions (identity groups and other conditions)                                    |      | Permissions  |  |  |  |  |
|                | ~                    | Normal Client                                               | if | DEVICE:Location EQUALS All Locations                                                 | then | PermitAccess |  |  |  |  |

### 驗證

使用無線介面卡連線。使用命令ipconfig /all查詢無線介面卡的MAC地址,如下圖所示:

| Wir | eless LAN adapter Wi-Fi:         |   |                                           |
|-----|----------------------------------|---|-------------------------------------------|
|     | Connection-specific DNS Suffix . |   |                                           |
|     | Description                      | : | 802.11n USB Wireless LAN Card             |
|     | Physical Address                 |   | C0-4A-00-21-49-C2                         |
|     | DHCP Enabled                     |   | Yes                                       |
|     | Autoconfiguration Enabled        | : | Yes                                       |
|     | Link-local IPv6 Address          |   | fe80::1c54:884a:33c0:bcf1%4(Preferred)    |
|     | IPv4 Address                     |   | 192.168.1.38(Preferred)                   |
|     | Subnet Mask                      |   | 255.255.255.0                             |
|     | Lease Obtained                   |   | Friday, December 30, 2016 5:17:12 AM      |
|     | Lease Expires                    |   | Friday, December 30, 2016 6:17:12 AM      |
|     | Default Gateway                  |   | 192.168.1.1                               |
|     | DHCP Server                      |   | 192.168.1.1                               |
|     | DHCPv6 IAID                      |   | 46156288                                  |
|     | DHCPv6 Client DUID               |   | 00-01-00-01-1F-F3-74-5F-C0-4A-00-21-49-C2 |
|     | DNS Servers                      | : | fec0:0:0:ffff::1%1                        |
|     |                                  |   | fec0:0:0:ffff::2%1                        |
|     |                                  |   | fec0:0:0:ffff::3%1                        |
|     | NetBIOS over Tcpip               |   | Enabled                                   |
|     |                                  |   |                                           |

要模擬惡意使用者,您可以偽裝乙太網介面卡的MAC地址以匹配普通使用者的MAC地址。

| The following properties are available for this network adapter. Click<br>the property you want to change on the left, and then select its value<br>on the right.<br>Property:<br>IPv4 Checksum Offload<br>Jumbo Packet<br>Large Send Offload V2 (IPv4)<br>Large Send Offload V2 (IPv6)<br>Locally Administered Address<br>Log Link State Event<br>Maximum Number of RSS Queues<br>Packet Priority & VLAN<br>Receive Buffers<br>Receive Side Scaling<br>Speed & Duplex<br>TCP Checksum Offload (IPv4)<br>TCP Checksum Offload (IPv6)<br>Transmit Buffers | eneral                                                                           | Advanced                                                                                                    | Driver                                             | Details                   | Events                     | Power Manage                           | ement        |
|----------------------------------------------------------------------------------------------------|----------------------------------------------------------------------------------|----------------------------------------------------------------------------------------------------|----------------------------------------------------|---------------------------|----------------------------|----------------------------------------|--------------|
| Property: Value:<br>IPv4 Checksum Offload<br>Jumbo Packet<br>Large Send Offload V2 (IPv4)<br>Large Send Offload V2 (IPv6)<br>Locally Administered Address<br>Log Link State Event<br>Maximum Number of RSS Queues<br>Packet Priority & VLAN<br>Receive Buffers<br>Receive Side Scaling<br>Speed & Duplex<br>TCP Checksum Offload (IPv4)<br>TCP Checksum Offload (IPv6)<br>Transmit Buffers ✓                                                                                                    | The foll<br>he prop<br>on the r                                                  | owing proper<br>berty you war<br>ight.                                                                                                    | ties are a<br>nt to char                           | vailable fo<br>nge on the | or this net<br>e left, and | twork adapter. Cl<br>then select its v | lick<br>alue |
| IPv4 Checksum Offload<br>Jumbo Packet<br>Large Send Offload V2 (IPv4)<br>Large Send Offload V2 (IPv6)<br>Localy Administered Address<br>Log Link State Event<br>Maximum Number of RSS Queues<br>Packet Priority & VLAN<br>Receive Buffers<br>Receive Side Scaling<br>Speed & Duplex<br>TCP Checksum Offload (IPv4)<br>TCP Checksum Offload (IPv6)<br>Transmit Buffers ✓                                                                                                    | roperty                                                                          | y:                                                                                                    |                                                    |                           | Va                         | alue:                                  |              |
| Jumbo Packet<br>Large Send Offload V2 (IPv4)<br>Large Send Offload V2 (IPv6)<br>Locally Administered Address<br>Log Link State Event<br>Maximum Number of RSS Queues<br>Packet Priority & VLAN<br>Receive Buffers<br>Receive Buffers<br>Receive Side Scaling<br>Speed & Duplex<br>TCP Checksum Offload (IPv4)<br>TCP Checksum Offload (IPv6)<br>Transmit Buffers ✓                                                                                                    | IPv4 C                                                                           | hecksum Off                                                                                                    | load                                               | ^                         |                            | C04A002149C2                           |              |
| Localy Administered Address<br>Log Link State Event<br>Maximum Number of RSS Queues<br>Packet Priority & VLAN<br>Receive Buffers<br>Receive Side Scaling<br>Speed & Duplex<br>TCP Checksum Offload (IPv4)<br>TCP Checksum Offload (IPv6)<br>Transmit Buffers                                                                                                    | Jumbo<br>Large<br>Large                                                          | Packet<br>Send Offload<br>Send Offload                                                                                                    | V2 (IPv4<br>V2 (IPv6                               | 4)<br>5)                  | ON                         | ot Present                             |              |
|                                                                                                    | Maxim<br>Packe<br>Receiv<br>Receiv<br>Speed<br>TCP C<br>TCP C<br>TCP C<br>Transn | IN State Even<br>um Number o<br>t Priority & VL<br>ve Buffers<br>ve Side Scalir<br>& Duplex<br>hecksum Offl<br>hecksum Offl<br>hit Buffers | nt<br>f RSS Q<br>AN<br>ng<br>load (IPv<br>oad (IPv | 4)<br>6)                  |                            |                                        |              |
|                                                                                                    |                                                                                  |                                                                                                    |                                                    |                           |                            |                                        |              |

普通使用者連線後,您就可以看到資料庫中的終端條目。之後,惡意使用者使用偽造的MAC地址進 行連線。

V.

在報告中,您可以看到來自WLC的初始連線。之後,惡意使用者進行連線,10秒後,由於檢測到異 常客戶端,會觸發CoA。由於全域性CoA型別設定為**Reauth**,端點將嘗試再次連線。ISE已將 AnomalyBehavior屬性設定為True,因此ISE匹配第一個規則並拒絕使用者。

|   |         |                  |                    |           | <b>•</b> • • • • •  |                   |                      |                        |
|---|---------|------------------|--------------------|-----------|---------------------|-------------------|----------------------|------------------------|
|   | Logged  | At               | RADIUS St          | Details   | Identity            | Endpoint ID       | Authorization Rule   | Network Device         |
| × | Match   | Altogged At      | ✓ of the following | ng rules. | Enter Advanced Filt | er Nam Save       |                      | -                      |
|   |         | Loaded At        | ✓ Within           |           | ✓ Custom            | ✓ From 12/30/20:  | 16 8:: 🗰 To 12/30/20 | 16 8:38 🗰 🕇 💼 🛛 Filter |
|   | 2016-12 | -30 20:37:59.728 | 0                  | 0         | C0:4A:00:21:49:C2   | C0:4A:00:21:49:C2 | Anomalous Client     | SW                     |
|   | 2016-12 | -30 20:37:59.704 |                    | 0         |                     | C0:4A:00:21:49:C2 |                      | SW                     |
|   | 2016-12 | -30 20:37:49.614 | ~                  | Q         | C0:4A:00:21:49:C2   | C0:4A:00:21:49:C2 | Normal Client        | SW                     |
|   | 2016-12 | -30 20:22:00.193 | <b>~</b>           | 0         | C0:4A:00:21:49:C2   | C0:4A:00:21:49:C2 | Normal Client        | WLC                    |

如圖所示,您可以在「Context Visibility」頁籤中檢視端點下的詳細資訊:

| C0:4A:00:21:49:C2                                                                                                    | 3                                                                              |         |                 |                   |            |  |  |  |  |
|----------------------------------------------------------------------------------------------------|--------------------------------------------------------------------------------|---------|-----------------|-------------------|------------|--|--|--|--|
| MAC Address: C0:4A:<br>Username: c04a0021<br>Endpoint Profile: TP-<br>Current IP Address: 1<br>Location: Location =                                              | :00:21:49:C2<br>149c2<br>LINK-Device<br>92.168.1.38<br>▶All Locations          |         |                 |                   |            |  |  |  |  |
| Applications Attribute                                                                                                    | Authentication                                                                 | Threats | Vulnerabilities |                   |            |  |  |  |  |
| General Attributes                                                                                                    |                                                                                |         |                 |                   |            |  |  |  |  |
| Description                                                                                                    |                                                                                |         |                 |                   |            |  |  |  |  |
| Static Assignment false                                                                                                    |                                                                                |         |                 |                   |            |  |  |  |  |
| Endpoint Policy TP-LIN                                                                                                    | K-Device                                                                       |         |                 |                   |            |  |  |  |  |
| Static Group Assignment false                                                                                                    |                                                                                |         |                 |                   |            |  |  |  |  |
| Identity Group Assignment Profiled                                                                                                    |                                                                                |         |                 |                   |            |  |  |  |  |
| Custom Attributes                                                                                                    |                                                                                |         |                 |                   |            |  |  |  |  |
|                                                                                                    |                                                                                |         |                 |                   |            |  |  |  |  |
|                                                                                                    |                                                                                |         |                 | <b>▼</b> Filter ▼ | ۰.         |  |  |  |  |
| Attribute Name                                                                                                    | Attribute Va                                                                   | alue    |                 | 🔻 Filter 👻        | ۰.         |  |  |  |  |
| Attribute Name<br>No data found. Add custom attrib                                                                                                    | Attribute Va                                                                   | alue    |                 | ▼ Filter -        | 0-         |  |  |  |  |
| Attribute Name<br>No data found. Add custom attrib                                                                                                    | Attribute Va<br>outes here.                                                    | alue    |                 | ▼ Filter -        | ٥-         |  |  |  |  |
| Attribute Name<br>No data found. Add custom attrib<br>Other Attributes                                                                                           | Attribute Va<br>outes here.                                                    | alue    |                 | ▼ Filter -        | Q          |  |  |  |  |
| Attribute Name No data found. Add custom attrib Other Attributes AAA-Server                                                                                      | Attribute Va<br>outes here.<br>sth-nice                                        | alue    |                 | ▼ Filter -        | 0          |  |  |  |  |
| Attribute Name No data found. Add custom attrib Other Attributes AAA-Server AD-Last-Fetch-Time                                                                   | Attribute Va<br>outes here.<br>sth-nice<br>1483130280592                       | alue    |                 | ▼ Filter -        | Q          |  |  |  |  |
| Attribute Name No data found. Add custom attrib Other Attributes AAA-Server AD-Last-Fetch-Time Acct-Input-Gigawords                                              | Attribute Va<br>outes here.<br>sth-nice<br>1483130280592<br>0                  | alue    |                 | ▼ Filter -        | 0          |  |  |  |  |
| Attribute Name No data found. Add custom attributes Other Attributes AAA-Server AD-Last-Fetch-Time Acct-Input-Gigawords Acct-Output-Gigawords                    | Attribute Va<br>putes here.<br>sth-nice<br>1483130280592<br>0<br>0             | alue    |                 | ▼ Filter -        | 0          |  |  |  |  |
| Attribute Name No data found. Add custom attributes Other Attributes AAA-Server AD-Last-Fetch-Time Acct-Input-Gigawords Airespace-Wlan-Id                        | Attribute Va<br>putes here.<br>sth-nice<br>1483130280592<br>0<br>0<br>3        | alue    |                 | ▼ Filter -        | 0-         |  |  |  |  |
| Attribute Name No data found. Add custom attrib Other Attributes AAA-Server AD-Last-Fetch-Time Acct-Input-Gigawords Airespace-Wlan-Id AilowedProtocolMatchedRule | Attribute Va<br>putes here.<br>sth-nice<br>1483130280592<br>0<br>0<br>3<br>MAB | alue    |                 | ▼ Filter -        | <b>0</b> - |  |  |  |  |

您可以看到,可以從資料庫中刪除端點以清除此屬性。

如圖所示,控制面板包含一個新頁籤,顯示出現此行為的客戶端數量:

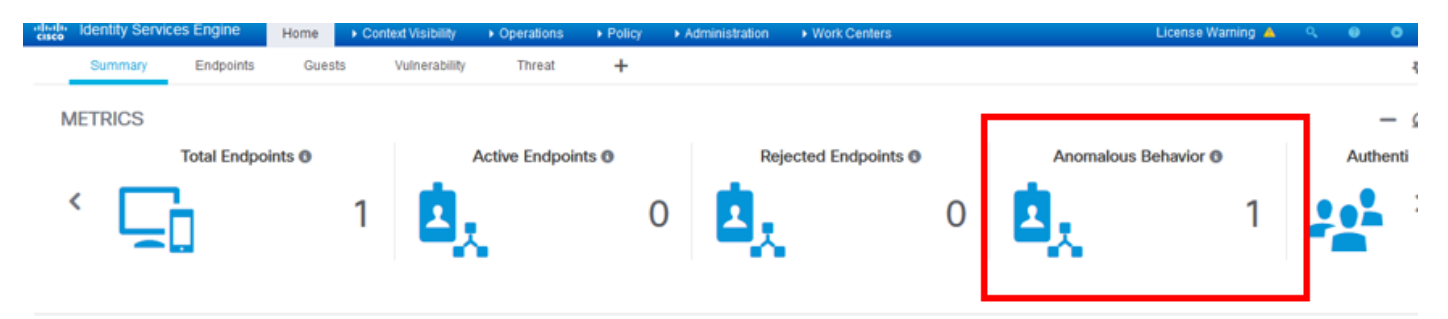

Filters: × Anomalous Endpoints

| E      | Type Profile      | Ø                            | OUI OS Types              | CATEGORIES<br>Identity Group | 0               | 0 9             | NETWORK DEVIC             | ES <sup>0</sup><br>Name | 0 9       |                   |    |
|--------|-------------------|------------------------------|---------------------------|------------------------------|-----------------|-----------------|---------------------------|-------------------------|-----------|-------------------|----|
|        | (                 | <b>`</b>                     |                           | C                            |                 |                 |                           |                         |           |                   |    |
|        | homevices: [100%] |                              | tp-li,ltd.: [100          | %]                           |                 |                 | locattions: [100%]        |                         |           |                   |    |
| 1 Sele | cted              |                              |                           |                              |                 |                 |                           |                         | Rows/Page | 1 🔽 🗟 🗍           | ÷  |
| c      | + 🛍 🗹 ANC -       | Change Authorization - Clear | Threats & Vulnerabilities | Export - Impo                | ert - MDM Actio | ons - Release R | ejected Revoke Certificat | e                       |           |                   |    |
|        | MAC Address       | Anomalous Behavior           | IPv4 Address              | Username                     | Hostname        | Location        | Endpoint Profile          | Description             | 0         | UI                | 05 |
| ×      | MAC Address       | true                         | IPv4 Address              | Username                     | Hostname        | Location        | Endpoint Profile          | Description             |           | UI                | 0  |
|        | C0:4A:00:21:49:C2 | true                         | 192.168.1.38              | c04a002149c2                 |                 | Location + All  | TP-LINK-Device            |                         | TF        | P-LINK TECHNOLOGI |    |

### 疑難排解

要排除故障,請啟用Profiler調試,同時導航到Administration > System > Logging > Debug Log Configuration。

| dentity Services Engine           | Home                                                          | ations              | ✓Administration                                         |
|-----------------------------------|---------------------------------------------------------------|---------------------|---------------------------------------------------------|
| ▼ System → Identity Management    | Network Resources Device Portal Ma                            | anagement pxGrid Se | ervices                                                 |
| Deployment Licensing + Certificat | es -Logging + Maintenance Upgr                                | ade Backup & Resto  | ore + Admin Access + Settings                           |
| 0                                 |                                                               |                     |                                                         |
| Local Log Settings                | Node List > sth-nice.example.com<br>Debug Level Configuration |                     |                                                         |
| Remote Logging Targets            | Debug Level configuration                                     |                     |                                                         |
| Logging Categories                | / Edit CReset to Default                                      |                     |                                                         |
| Message Catalog                   | Component Name                                                | Log Level           | Description                                             |
| Debug Log Configuration           | O portal-web-action                                           | INFO                | Base Portal debug messages                              |
|                                   | O posture                                                     | INFO                | Posture debug messages                                  |
| Collection Filters                | O previewportal                                               | INFO                | Preview Portal debug messages                           |
|                                   | • profiler                                                    | DEBUG 🔻             | profiler debug messages                                 |
|                                   | O provisioning                                                | INFO                | Client Provisioning client debug messages Save   Cancel |

### 要查詢ISE Profiler.log檔案,請導航至**操作>下載日誌>調試日誌**,如下圖所示:

| ahaha Ide | lentity Services Engine      | Home     | ▶ Cont | ext Visibility | <b>~</b> 0 | perations  | ▶ Policy      | Administration | ▶ Work Centers |
|-----------|------------------------------|----------|--------|----------------|------------|------------|---------------|----------------|----------------|
| ▶ RADIU   | JS Threat-Centric NAC Live L | Logs 🕨 T | ACACS  | → Troublesh    | oot        | Adaptive N | Vetwork Contr | ol Reports     |                |
| ▶ Diagn   | ostic Tools Download Logs    |          |        |                |            |            |               |                |                |

| Appliance node list | Support Bundle | Debug Logs        |                         |
|---------------------|----------------|-------------------|-------------------------|
| sth-nice            |                |                   |                         |
|                     |                |                   |                         |
|                     | Debug Log Type | Log File          | Description             |
|                     |                | prrt-server.log.7 |                         |
|                     |                | prrt-server.log.8 |                         |
|                     |                | prrt-server.log.9 |                         |
|                     | profiler       |                   | Profiler debug messages |
|                     |                | profiler.log      |                         |

這些日誌顯示**Profiling.log**檔案中的某些片段。您可以看到,ISE通過比較NAS-Port-Type屬性的舊 值和新值,檢測到MAC地址為C0:4A:00:21:49:C2的終端已更改了訪問方法。它是無線的,但已更 改為乙太網。 cisco.profiler.infrastructure.profiling.ProfilerManager -: Profiling: - Classify hierarchy C0:4A:00:21:49:C2 2016-12-30 20:37:43,874 DEBUG [MACSpoofingEventHandler-52-thread-1][] profiler.infrastructure.probemgr.event.MACSpoofingEventHandler -: ProfilerCollection: - Received AttrsModifiedEvent in MACSpoofingEventHandler MAC: C0:4A:00:21:49:C2 2016-12-30 20:37:49,618 DEBUG [MACSpoofingEventHandler-52-thread-1][] profiler.infrastructure.probemgr.event.MACSpoofingEventHandler -: ProfilerCollection: - Received AttrsModifiedEvent in MACSpoofingEventHandler MAC: C0:4A:00:21:49:C2 2016-12-30 20:37:49,618 INFO [MACSpoofingEventHandler-52-thread-1][] com.cisco.profiler.api.MACSpoofingManager -: ProfilerCollection: - Anomalous Behaviour Detected: C0:4A:00:21:49:C2 AttrName: NAS-Port-Type Old Value: Wireless - IEEE 802.11 New Value: Ethernet 2016-12-30 20:37:49,620 DEBUG [MACSpoofingEventHandler-52-thread-1][] cisco.profiler.infrastructure.cache.EndPointCache -: ProfilerCollection:- Updating end point: mac - C0:4A:00:21:49:C2 2016-12-30 20:37:49,621 DEBUG [MACSpoofingEventHandler-52-thread-1][] cisco.profiler.infrastructure.cache.EndPointCache -: ProfilerCollection:- Reading significant attribute from DB for end point with mac C0:4A:00:21:49:C2 2016-12-30 20:37:49,625 DEBUG [MACSpoofingEventHandler-52-thread-1][] profiler.infrastructure.probemgr.event.EndpointPersistEventHandler -: ProfilerCollection: - Adding to queue endpoint persist event for mac: C0:4A:00:21:49:C2 因此,ISE會執行操作,因為已啟用實施。此處的操作是根據上述「分析」設定中的全域性配置傳 送CoA。在我們的示例中,CoA型別設定為Reauth,這允許ISE重新驗證終端並重新檢查配置的規 則。這一次,它匹配異常客戶端規則,因此被拒絕。 2016-12-30 20:37:49,625 INFO [MACSpoofingEventHandler-52-thread-1][] profiler.infrastructure.probemgr.event.MACSpoofingEventHandler -: ProfilerCollection:- Taking mac spoofing enforcement action for mac: C0:4A:00:21:49:C2 2016-12-30 20:37:49,625 INFO [MACSpoofingEventHandler-52-thread-1][] profiler.infrastructure.probemgr.event.MACSpoofingEventHandler -: ProfilerCollection:- Triggering Delayed COA event. Should be triggered in 10 seconds 2016-12-30 20:37:49,625 DEBUG [CoAHandler-40-thread-1][] cisco.profiler.infrastructure.profiling.CoAHandler -: ProfilerCoA:- Received CoAEvent notification for endpoint: C0:4A:00:21:49:C2 2016-12-30 20:37:49,625 DEBUG [CoAHandler-40-thread-1][] cisco.profiler.infrastructure.profiling.CoAHandler -: ProfilerCoA:- Configured Global CoA command type = Reauth 2016-12-30 20:37:49,626 DEBUG [CoAHandler-40-thread-1][] cisco.profiler.infrastructure.profiling.CoAHandler -: ProfilerCoA:- Received FirstTimeProfileCoAEvent for endpoint: C0:4A:00:21:49:C2 2016-12-30 20:37:49,626 DEBUG [CoAHandler-40-thread-1][] cisco.profiler.infrastructure.profiling.CoAHandler -: ProfilerCoA:- Wait for endpoint: C0:4A:00:21:49:C2 to update - TTL: 1 2016-12-30 20:37:49,626 DEBUG [CoAHandler-40-thread-1][] cisco.profiler.infrastructure.profiling.CoAHandler -: ProfilerCoA:- Setting timer for endpoint: C0:4A:00:21:49:C2 to: 10 [sec] 2016-12-30 20:37:49,626 DEBUG [CoAHandler-40-thread-1][] cisco.profiler.infrastructure.profiling.CoAHandler -: ProfilerCoA:- Rescheduled event for endpoint: C0:4A:00:21:49:C2 to retry - next TTL: 0 2016-12-30 20:37:59,644 DEBUG [CoAHandler-40-thread-1][] cisco.profiler.infrastructure.profiling.CoAHandler -: ProfilerCoA:- About to call CoA for nad IP: 10.62.148.106 for endpoint: C0:4A:00:21:49:C2 CoA Command: Reauth 2016-12-30 20:37:59,645 DEBUG [CoAHandler-40-thread-1][] cisco.profiler.infrastructure.profiling.CoAHandler -: ProfilerCoA:- Applying CoA-REAUTH by AAA Server: 10.48.26.89 via Interface: 10.48.26.89 to NAD: 10.62.148.106

2016-12-30 20:37:43,874 DEBUG [EndpointHandlerWorker-2-34-thread-1][]

### 相關資訊

• ISE 2.2管理指南